## **Campus Portal Login-Parent**

Once your student has been enrolled at CSDB, you will be provided with an Infinite Campus Portal Activation Key, enabling you to take the following steps to create a Portal account from a desktop or a laptop (not able to create an account on a tablet or smartphone).

- 1. Go to the CSDB website, <u>Campus Parent Portal</u>, click on the link Campus Parent Portal Login
- 2. Select New User? link

| Infinite<br>Campus                                                                    |  |
|---------------------------------------------------------------------------------------|--|
| Colorado School for the Deaf<br>and the Blind<br>Perent Username<br>admin<br>Pessword |  |
| Log In                                                                                |  |
| Help                                                                                  |  |
| Log in to Campus Student                                                              |  |
| or                                                                                    |  |
| New User?                                                                             |  |
|                                                                                       |  |
|                                                                                       |  |

3. Enter the Activation Key (do not copy and paste) and click the submit button.

| New User?                                                                                        |   |
|--------------------------------------------------------------------------------------------------|---|
| Activate your Campus Portal account by entering the activation key sent to you by your district. |   |
| If you do not have an activation key, please contact your district to obtain one.                |   |
| Activation Key *                                                                                 |   |
|                                                                                                  |   |
| Submit                                                                                           |   |
| Back to Login                                                                                    | Y |
|                                                                                                  |   |

- 4. Enter an alphanumeric Username (one that contain both letters and numbers)
- 5. Enter an alphanumeric Password that is at least 8 characters long
- 6. Re-enter the password in the Confirm Password field
- 7. Click the **Submit** button

| Create Compus Parent Account |  |
|------------------------------|--|
| Create Campus Parent Account |  |
| Welcome                      |  |
| Username *                   |  |
|                              |  |
| • This field is required     |  |
| Password *                   |  |
|                              |  |
| • This field is required     |  |
| Confirm Password *           |  |
|                              |  |
| Password Strength 0%         |  |
|                              |  |
| Submit                       |  |
| Back to Login                |  |

8. Successful creation of a username and password will generate a confirmation message. Select the **Back to Login** to go to the Campus Portal logon page.

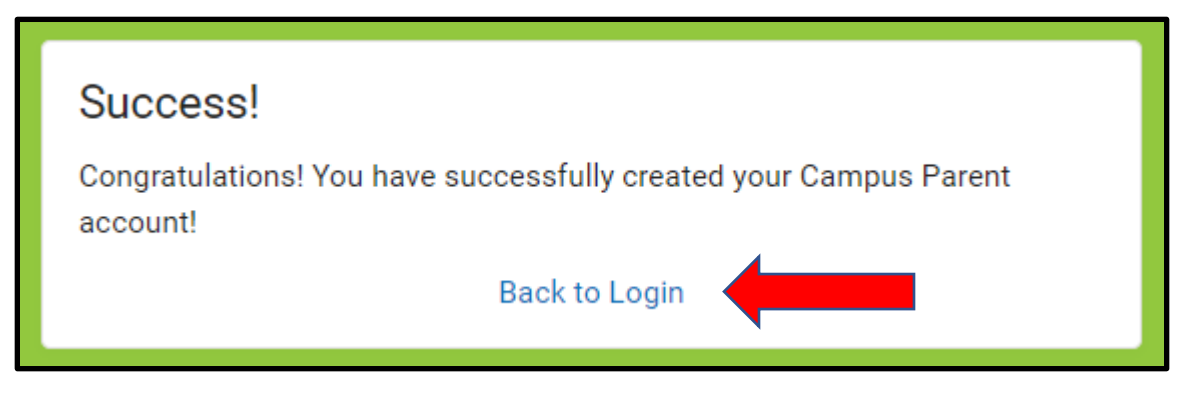

- 9. Enter your Username and Password
- 10. Click the Login button